## Инструкция 1. Зайти на сайт <u>https://образование33.pф/</u>

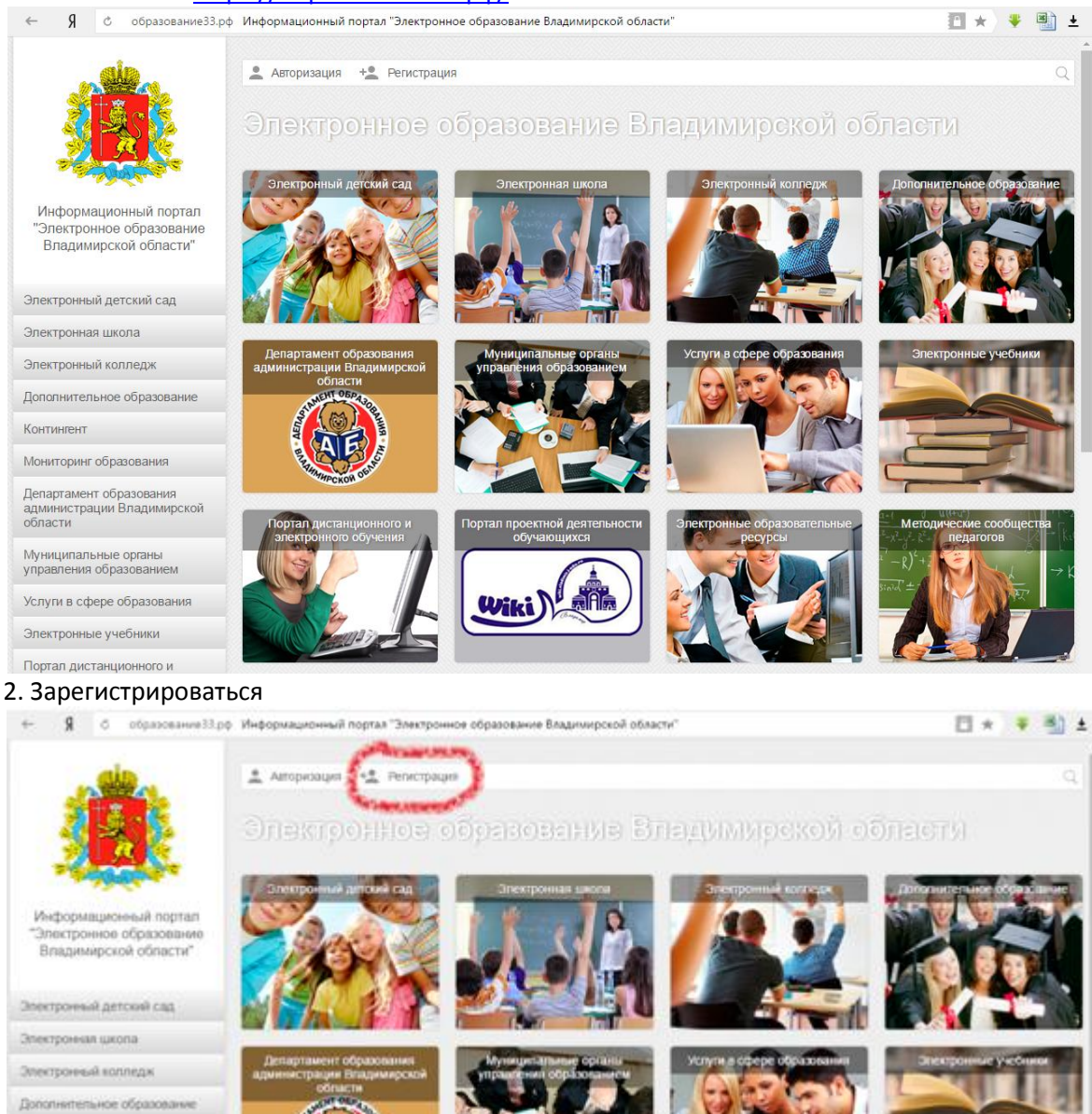

Tiessis.

Мониторинг образования

Дипартамент образования администрации Владинирской области

иципальные органы управления образованием

Успули в сфере образован

Электронные учебники

Портал дистанционного и

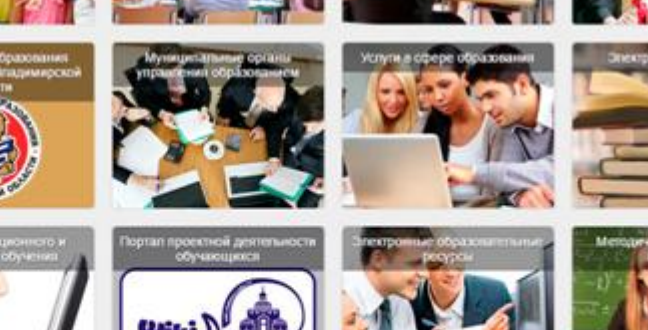

3. Ответить на вопросы. Нужно иметь обязательно почтовый ящик, т.к. после регистрации нужно будет войти в свой почтовый ящик и подтвердить регистрацию в пришедшем письме с этого портала.

| GD X                       |                                                                                                    |                                              | 57                     | N_Q                           | 39 V.                  | Регистрация Авт              | оризация |
|----------------------------|----------------------------------------------------------------------------------------------------|----------------------------------------------|------------------------|-------------------------------|------------------------|------------------------------|----------|
|                            | Портал государственн<br>образования Владими<br>Электронное                                                 | ных и муниципа<br>прской области<br>образова | альных услуг в<br>ІНИС | cфepe                         |                        |                              | K        |
| ЗАЯВЛЕНИЕ<br>В ДЕТСКИЙ САД | ИНФОРМАЦИЯ<br>ОБ УЧРЕЖДЕНИЯХ                                                                               | ЗАЯВЛЕНИЕ<br>В ШКОЛУ                         | ЗАЯВЛЕНИЕ<br>В НПО/СПО | ЭЛЕКТРОННЫЙ<br>ДНЕВНИК/ЖУРНАЛ | электронный<br>колледж | дистанционное<br>образование |          |
| РЕГИСТРА                   | ция                                                                                                    |                                              |                        |                               |                        |                              |          |
|                            |                                                                                                    |                                              |                        |                               |                        |                              |          |
| and N                      | Личная информация                                                                                          |                                              |                        |                               |                        |                              |          |
| 1                          | Личная информация<br>* Фамилия                                                                             |                                              |                        |                               |                        |                              |          |
|                            | Личная информация<br>* Фамилия<br>* Имя<br>* E-mail                                                        |                                              |                        |                               |                        |                              |          |
|                            | Личная информация<br>* Фамилия<br>* Имя<br>* E-mail<br>* Пароль                                            |                                              |                        |                               |                        |                              |          |
| 220                        | Личная информация<br>* Фамилия<br>* Имя<br>* E-mail<br>* Пароль<br>* Подтверждени                          | ие                                           |                        |                               |                        |                              |          |
|                            | Личная информация<br>* Фамилия<br>* Имя<br>* E-mail<br>* Пароль<br>* Подтверждени<br><u>Войти Забыли п</u> | ие<br>нароль?                                |                        | Зарегист                      | рироваться             |                              |          |

4. Опять зайти на сайт <u>https://образование33.pф/</u>. Подвести курсор на раздел «Электронная школа» и выбрать «Подать заявление в первый класс»

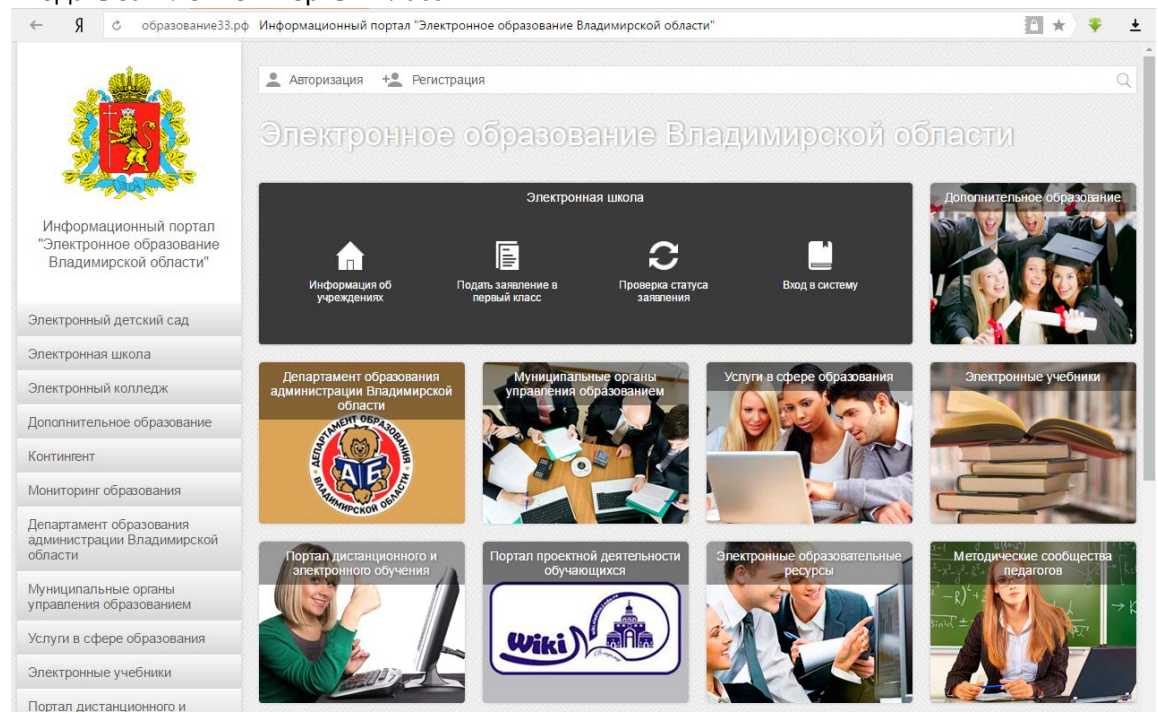

## 5. После нажатия, пройти Авторизацию.

| S R | образование33.рф О                                                  | бразование Владим                                   | ир                                          |                        |                               |                        |                              | 🖻 🖈 📢       |
|-----|---------------------------------------------------------------------|-----------------------------------------------------|---------------------------------------------|------------------------|-------------------------------|------------------------|------------------------------|-------------|
|     |                                                                     |                                                     |                                             |                        |                               |                        | Регистрация 4                | Авторизация |
|     | no<br>cor<br>cor<br>cor<br>cor                                      | ртал государствен<br>разования Владим<br>ПЕКТРОННОЕ | ных и муницип<br>ирской области<br>образова | альных услуг в<br>ание | сфере                         |                        |                              |             |
|     | заявление<br>в детский сад                                          | ИНФОРМАЦИЯ<br>ОБ УЧРЕЖДЕНИЯХ                        | ЗАЯВЛЕНИЕ<br>В ШКОЛУ                        | ЗАЯВЛЕНИЕ<br>В НПО/СПО | электронный<br>дневник/журнал | электронный<br>колледж | дистанционное<br>образование |             |
|     | 📉 Главная                                                           |                                                     | АВТОРИЗАІ                                   | ция                    |                               |                        |                              |             |
|     | <ul> <li>ЕГЭ / ГИА</li> <li>Руководства и<br/>инструкции</li> </ul> | E-I                                                 | mail<br>роль                                |                        |                               |                        |                              |             |
|     |                                                                     | 33                                                  | Войти<br>прегистрирова                      | ться Забыли г          | ароль?                        |                        |                              |             |
|     | © 2017. Официальный<br>Электронного Образов                         | і портал<br>зания                                   |                                             |                        |                               |                        | obrazovanie.vl               | adinfo.ru   |
|     | Мы готовы выслуц<br>Ваши предложени<br>пожелания                    | цать<br>ия и                                        |                                             |                        |                               |                        |                              |             |

6. После успешной Авторизации опять подвести курсор на раздел «Электронная школа» и выбрать «Подать заявление в первый класс»

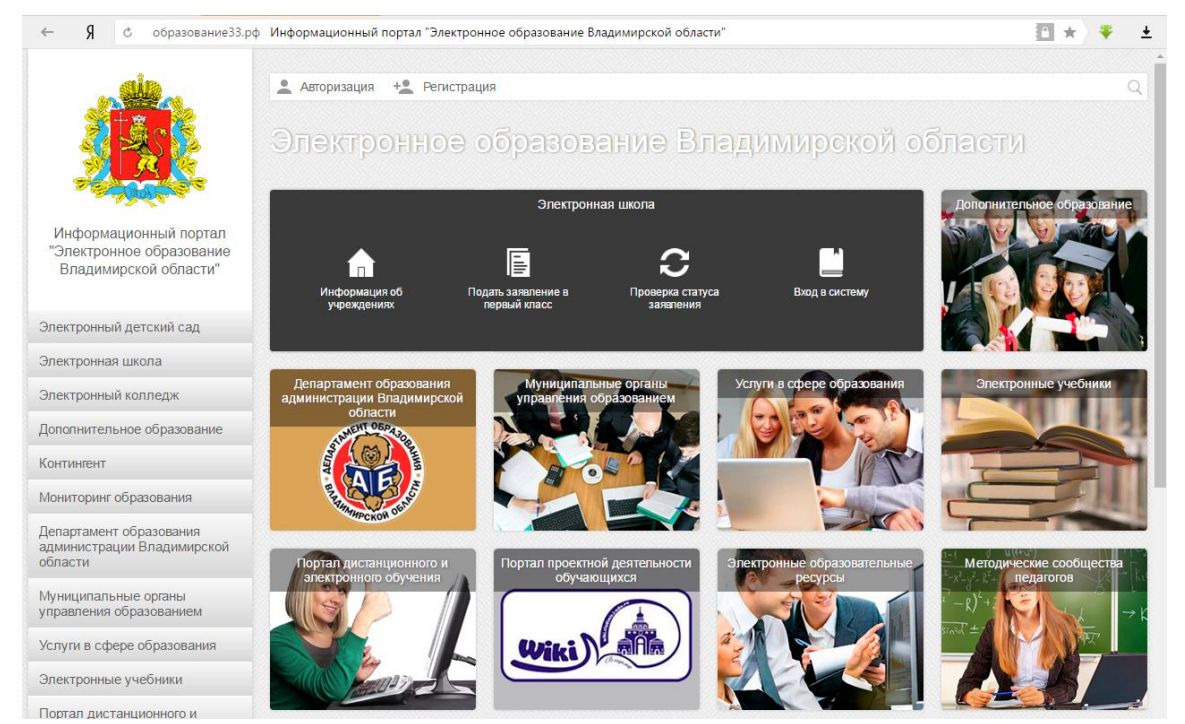

7. Ответить на обязательные вопросы (они отмечены красной звездочкой), но лучше ответить на все вопросы.

|                                                                                                    | 26 12213                                                                                  |                                        |                        |                               |                                  |                              |       |
|----------------------------------------------------------------------------------------------------|-------------------------------------------------------------------------------------------|----------------------------------------|------------------------|-------------------------------|----------------------------------|------------------------------|-------|
|                                                                                                    |                                                                                           |                                        |                        | Здравствуйте, Жур             | авлева Наталья                   | 💈 Личный кабинет             | Выход |
| CO.                                                                                                    |                                                                                           |                                        |                        |                               | See 18                           |                              |       |
| 190                                                                                                    |                                                                                           |                                        |                        |                               |                                  |                              | All   |
|                                                                                                    | Іортал государственн<br>бразования Владими                                                | ных и муниципа<br>прской области       | льных услуг в          | сфере                         |                                  |                              | N/D   |
|                                                                                                    | Электронное                                                                               | образова                               | ние                    |                               |                                  | <u>&gt;</u> )                | 1     |
| - AND                                                                                                    |                                                                                           |                                        |                        |                               |                                  |                              |       |
|                                                                                                    |                                                                                           | A                                      |                        |                               |                                  |                              |       |
| ЗАЯВЛЕНИЕ<br>В ЛЕТСКИЙ САЛ                                                                                                | информация<br>Об учрежлениях                                                              | ЗАЯВЛЕНИЕ<br>В ШКОЛУ                   | ЗАЯВЛЕНИЕ<br>В НПО/СПО | ЭЛЕКТРОННЫЙ<br>ЛНЕВНИК/ЖУРНАЛ | ЭЛЕКТРОННЫЙ<br>КОЛЛЕЛЖ           | ДИСТАНЦИОННОЕ<br>ОБРАЗОВАНИЕ | 1     |
| G                                                                                                    |                                                                                           |                                        |                        | /// 9.                        |                                  | 22                           |       |
|                                                                                                    |                                                                                           |                                        |                        |                               |                                  |                              |       |
| ЗАПОЛНЕН                                                                                                    | ИЕ ЗАЯВЛЕНИЯ                                                                              | в школу                                | 8                      |                               |                                  |                              |       |
| заполнен                                                                                                    | НИЕ ЗАЯВЛЕНИЯ                                                                             | а в школу                              |                        |                               |                                  |                              |       |
| ЗАПОЛНЕН<br>Информация с                                                                                                  | НИЕ ЗАЯВЛЕНИЯ<br>заявителе Инфор                                                          | В ШКОЛУ<br>мация о ребенке             | е Информан             | ция о родителях               | Подтверждение<br>введенных данны |                              |       |
| ЗАПОЛНЕН<br>Информация о                                                                                                  | НИЕ ЗАЯВЛЕНИЯ<br>заявителе Инфор                                                          | В ШКОЛУ                                | е Информан             | ция о родителях               | Подтверждение<br>введенных данны | a<br>MX                      |       |
| ЗАПОЛНЕН<br>Информация о<br>Информация                                                                                    | НИЕ ЗАЯВЛЕНИЯ<br>заявителе Инфор<br>а о заявителе:                                        | В ШКОЛУ<br>мация о ребенке             | а Информан             | ция о родителях               | Подтверждение<br>введенных данны | a<br>a<br>nix                |       |
| ЗАПОЛНЕН<br>Информация о<br>Информация<br>* - Поля, обязате<br>тип представите                                            | НИЕ ЗАЯВЛЕНИЯ<br>заявителе Инфор<br>а о заявителе:<br>альные для заполнения<br>а *        | н В ШКОЛУ<br>мация о ребенке<br>я      | е Информан             | ция о родителях               | Подтверждение<br>введенных данны | a<br>axx                     |       |
| ЗАПОЛНЕН<br>Информация о<br>Информация<br>* - Поля, обязате<br>Тип представител<br>Мать                                   | НИЕ ЗАЯВЛЕНИЯ<br>заявителе Инфор<br>а о заявителе:<br>альные для заполнения<br>за *       | н В ШКОЛУ<br>мация о ребенке<br>я      | е Информал             | ция о родителях               | Подтверждение<br>введенных данны | али                          |       |
| ЗАПОЛНЕН<br>Информация о<br>Информация<br>* - Поля, обязате<br>Тип представител<br>Мать<br>Фамилия *                      | ние заявления<br>заявителе Инфор<br>а о заявителе:<br>ельные для заполнения<br>за *       | н В ШКОЛУ<br>мация о ребенке<br>я      | е Информан             | ция о родителях               | Подтверждение введенных данны    |                              |       |
| ЗАПОЛНЕН<br>Информация о<br>Информация<br>* - Поля, обязате<br>Тип представител<br>Мать<br>Фамилия *                      | ние заявителе Инфор<br>а о заявителе:<br>ельные для заполнения<br>на *                    | н В ШКОЛУ<br>мация о ребенке<br>я      | а Информан             | ция о родителях               | Подтверждение<br>введениых данны | a<br>axx                     |       |
| ЗАПОЛНЕН<br>Информация с<br>Информация<br>* - Поля, обязате<br>Тип представител<br>Мать<br>Фамилия *                      | НИЕ ЗАЯВЛЕНИЯ<br>заявителе Инфор<br>я о заявителе:<br>ельные для заполнения<br>тя *       | н В ШКОЛУ<br>мация о ребенке<br>я      | а Информан             | ция о родителях               | Подтверждение<br>введениых данны |                              |       |
| ЗАПОЛНЕН<br>Информация с<br>Информация<br>* - Поля, обязате<br>Тип представител<br>Мать<br>Фамилия *                      | ние заявления<br>заявителе Инфор<br>а о заявителе:<br>ельные для заполнения<br>за *       | н В ШКОЛУ<br>мация о ребенке<br>я      | е Информан             | ция о родителях               | Подтверждению<br>введенных данни |                              |       |
| ЗАПОЛНЕН<br>Информация о<br>Информация<br>* - Поля, обязате<br>Тип представител<br>Мать<br>Фамилия *<br>Имя *<br>Отчество | ние заявителе Инфор<br>заявителе Инфор<br>я о заявителе:<br>ельные для заполнения<br>за * | н В ШКОЛУ<br>мация о ребенке<br>я<br>• | а Информан             | ция о родителях               | Подтверждение<br>введениых данны | a<br>AXX                     |       |
| ЗАПОЛНЕН<br>Информация о<br>Информация<br>* - Поля, обязате<br>Тип представител<br>Мать<br>Фамилия *<br>Имя *             | ИЕ ЗАЯВЛЕНИЯ<br>заявителе Инфор<br>а о заявителе:<br>эльные для заполнения<br>на *        | н В ШКОЛУ<br>мация о ребенке<br>я      | а Информан             | ия о родителях                | Подтверждение<br>введениых данны | a<br>axx                     |       |

## Тип представителя

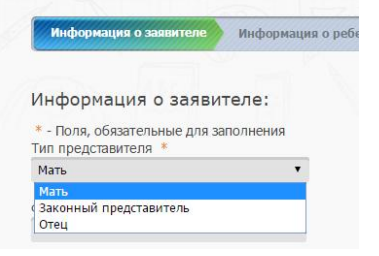

## ФИО представителя и дата рождения, данные паспорта

| Информация о заявителе Информация о ребенке Информация о родителях Подтвержд<br>введенных д                                                                                                    | ение<br>анных |
|----------------------------------------------------------------------------------------------------|---------------|
| Информация о заявителе:<br>* - Поля, обязательные для заполнения<br>Тип представителя *                                                                                                    |               |
| нать<br>Фамилия •                                                                                                    |               |
| Имя *                                                                                                    |               |
| Отчество                                                                                                    |               |
| Дата рождения *                                                                                                    |               |
| Тип документа *                                                                                                    |               |
| Свидетельство о рождении<br>Паспорт ражданина РФ<br>Иное<br>Вримениюе удостоверение личности гражданина РФ<br>Вид на житисьство лица без гражданства<br>Иностранный паспорт<br>Запраналсяот гражданина РФ<br>Ромер документа * |               |
| Номер документа должен состоять из 6 цифр.                                                                                                    |               |

| Мобильный телефон                                               |              |
|-----------------------------------------------------------------|--------------|
| В формате: 9871234567.                                          |              |
| Домашний телефон                                                |              |
| Номер телефона должен состоять из цифр в количестве от 5 до 10. |              |
| E-mail *                                                        |              |
| Уведомлять по электронной почте                                 |              |
| Уведомлять по почте                                             |              |
| Уведомлять по телефону                                          |              |
| < Назад                                                         | Продолжить > |
|                                                                 |              |
| © 2017. Официальный портал<br>Электронного Образования          |              |

После заполнения первой страницы, нажать «Продолжить» (иногда нужно немного подождать 1-2 мин) Заполнить вторую страницу, в которой нужно внести данные ребенка. ПРОДОЛЖИТЬ ВНИМАНИЕ! Выбирайте именно эту запись

| образование 33.рф Образование Владими                                                                                                    | p 🔒 y                                                                                                    |
|----------------------------------------------------------------------------------------------------|----------------------------------------------------------------------------------------------------|
| Vereine *                                                                                                    |                                                                                                    |
| улица *                                                                                                    |                                                                                                    |
| Обратите внимание, что при вводе адреса исг                                                                                                    | пользуется КЛАДР. Введите название улицы, а затем выберите нужную из                                                                                                    |
| выпадающего списка.                                                                                                    |                                                                                                    |
| Дом *                                                                                                    |                                                                                                    |
|                                                                                                    |                                                                                                    |
| Корпус                                                                                                    |                                                                                                    |
| ,,-                                                                                                    |                                                                                                    |
|                                                                                                    |                                                                                                    |
| квартира                                                                                                    |                                                                                                    |
|                                                                                                    |                                                                                                    |
| Прежнее место учебы                                                                                                    |                                                                                                    |
|                                                                                                    |                                                                                                    |
|                                                                                                    |                                                                                                    |
| На спелующий учебный периол                                                                                                    |                                                                                                    |
| На следующий учебный период                                                                                                    |                                                                                                    |
| На следующий учебный период                                                                                                    |                                                                                                    |
| На следующий учебный период Учреждение для приема * ГКОУ ВО "Специальная (коррекционная)                                                                                                    | •                                                                                                    |
| На следующий учебный период<br>Учреждение для приема *<br>ГКОУ ВО "Специальная (коррекционная)<br>Муниципальное бюджетное общеобразов                                                                                                    | ▼<br>зательное учреждение "Средняя общеобразовательная школа № 1"                                                                                                    |
| На следующий учебный период<br>Учреждение для приема *<br>ГКОУ ВО "Специальная (коррекционная)<br>Муниципальное бюджетное общеобразов<br>Муниципальное бюджетное общеобразов                                                                                                    | ▼<br>зательное учреждение "Средняя общеобразовательная школа № 1"<br>зательное учреждение "Средняя общеобразовательная школа №10" г. Гусь-Хрустальный                                                                                                    |
| На следующий учебный период<br>Учреждение для приема *<br><b>ГКОУ ВО "Специальная (коррекционная)</b><br>Муниципальное бюджетное общеобразов<br>Муниципальное бюджетное общеобразов<br>Муниципальное бюджетное общеобразов                                                                                                    | ▼<br>зательное учреждение "Средняя общеобразовательная школа № 1"<br>зательное учреждение "Средняя общеобразовательная школа №10" г. Гусь-Хрустальный<br>зательное учреждение средняя общеобразовательная школа № 10 города Коврова                                                                                                    |
| На следующий учебный период<br>Учреждение для приема *<br>ГКОУ ВО "Специальная (коррекционная)<br>Муниципальное бюджетное общеобразов<br>Муниципальное бюджетное общеобразов<br>Муниципальное бюджетное общеобразов<br>Муниципальное бюджетное общеобразов                                                                                                    | ▼<br>зательное учреждение "Средняя общеобразовательная школа № 1"<br>зательное учреждение "Средняя общеобразовательная школа № 10" г. Гусь-Хрустальный<br>зательное учреждение средняя общеобразовательная школа № 10 города Коврова<br>зательное учреждение средняя общеобразовательная школа № 10, г. Струнино, Александровского р-на, Владимирской о                                                                                                    |
| На следующий учебный период<br>Учреждение для приема *<br>ГКОУ ВО "Специальная (коррекционная)<br>Муниципальное бюджетное общеобразое<br>Муниципальное бюджетное общеобразое<br>Муниципальное бюджетное общеобразое<br>Муниципальное бюджетное общеобразое<br>Муниципальное бюджетное общеобразое                                                                                                    | •<br>зательное учреждение "Средняя общеобразовательная школа № 1"<br>зательное учреждение "Средняя общеобразовательная школа №10" г. Гусь-Хрустальный<br>зательное учреждение средняя общеобразовательная школа № 10 города Коврова<br>зательное учреждение средняя общеобразовательная школа № 10, г. Струнино, Александровского р-на, Владимирской о<br>зательное учреждение "Средняя общеобразовательная школа № 10" о.Муром Владимирская бласть (Ликвидируется)                                                                                                    |
| На следующий учебный период<br>Учреждение для приема *<br>ГКОУ ВО "Специальная (коррекционная)<br>Муниципальное бюджетное общеобразое<br>Муниципальное бюджетное общеобразое<br>Муниципальное бюджетное общеобразое<br>Муниципальное бюджетное общеобразое<br>Муниципальное бюджетное общеобразое<br>Муниципальное бюджетное общеобразое                                                                                                    | т<br>затетьное учреждение "Средняя общеобразовательная школа № 1"<br>зательное учреждение "Средняя общеобразовательная школа №10" г. Гусь-Хрустальный<br>зательное учреждение средняя общеобразовательная школа №10 города Коврова<br>зательное учреждение "Средняя общеобразовательная школа №10, г. Струнино, Александровского р-на, Владимирской о<br>зательное учреждение "Средняя общеобразовательная школа №10, г.<br>зательное учреждение средняя общеобразовательная школа №11                                                                                                    |
| На следующий учебный период<br>Учреждение для приема *<br>ГКОУ ВО "Специальная (коррекционная)<br>Муниципальное бюджетное общеобразое<br>Муниципальное бюджетное общеобразое<br>Муниципальное бюджетное общеобразое<br>Муниципальное бюджетное общеобразое<br>Муниципальное бюджетное общеобразое<br>Муниципальное бюджетное общеобразое<br>Муниципальное бюджетное общеобразое                                                                                                    | ▼<br>зательное учреждение "Средняя общеобразовательная школа № 1"<br>зательное учреждение "Средняя общеобразовательная школа №10" г. Гусь-Хрустальный<br>зательное учреждение средняя общеобразовательная школа №10 города Коврова<br>зательное учреждение средняя общеобразовательная школа №10, г. Струнино, Александровского р-на, Владимирской о<br>зательное учреждение "Средняя общеобразовательная школа №10" о.Муром Владимирская бласть (Ликвидируется)<br>зательное учреждение средняя общеобразовательная школа №11<br>вательное учреждение средняя общеобразовательная школа №11 города Коврова<br>зательное учреждение средняя общеобразовательная школа №11 города Коврова                                                                                                    |
| На следующий учебный период<br>Учреждение для приема *<br><b>ГКОУ ВО "Специальная (коррекционная)</b><br>Муниципальное бюджетное общеобразое<br>Муниципальное бюджетное общеобразое<br>Муниципальное бюджетное общеобразое<br>Муниципальное бюджетное общеобразое<br>Муниципальное бюджетное общеобразое<br>Муниципальное бюджетное общеобразое<br>Муниципальное бюджетное общеобразое<br>Муниципальное бюджетное общеобразое<br>Муниципальное бюджетное общеобразое                                                                                                    | ▼<br>зательное учреждение "Средняя общеобразовательная школа № 1"<br>зательное учреждение "Средняя общеобразовательная школа № 10 города Коврова<br>зательное учреждение средняя общеобразовательная школа № 10 города Коврова<br>зательное учреждение средняя общеобразовательная школа № 10, г. Струнино, Александровского р-на, Владимирской о<br>зательное учреждение "Средняя общеобразовательная школа № 10" о.Муром Владимирская бласть (Ликвидируется)<br>зательное учреждение средняя общеобразовательная школа № 11<br>зательное учреждение средняя общеобразовательная школа № 11 города Коврова<br>зательное учреждение средняя общеобразовательная школа № 11 города Коврова<br>зательное учреждение средняя общеобразовательная школа № 11 города Коврова<br>зательное учреждение средняя общеобразовательная школа № 11 города Коврова                                                                                                    |
| На следующий учебный период<br>Учреждение для приема *<br><b>ГКОУ ВО "Специальная (коррекционная)</b><br>Муниципальное бюджетное общеобразое<br>Муниципальное бюджетное общеобразое<br>Муниципальное бюджетное общеобразое<br>Муниципальное бюджетное общеобразое<br>Муниципальное бюджетное общеобразое<br>Муниципальное бюджетное общеобразое<br>Муниципальное бюджетное общеобразое<br>Муниципальное бюджетное общеобразое<br>Муниципальное бюджетное общеобразое<br>Муниципальное бюджетное общеобразое<br>Муниципальное бюджетное общеобразое                                                                                                    | уательное учреждение "Средняя общеобразовательная школа № 1"<br>зательное учреждение "Средняя общеобразовательная школа № 10" г. Гусь-Хрустальный<br>зательное учреждение средняя общеобразовательная школа № 10 города Коврова<br>зательное учреждение средняя общеобразовательная школа № 10 голода Коврова<br>зательное учреждение "Средняя общеобразовательная школа № 10" о.Муром Владимирская бласть (Ликвидируется)<br>зательное учреждение средняя общеобразовательная школа № 11<br>зательное учреждение средняя общеобразовательная школа № 11 города Коврова<br>зательное учреждение средняя общеобразовательная школа № 11<br>зательное учреждение средняя общеобразовательная школа № 11 города Коврова<br>зательное учреждение средняя общеобразовательная школа № 13 (МБОУ СОШ № 13)<br>зательное учреждение "Средняя общеобразовательная школа № 13" о.Муром                                                                                                    |
| На следующий учебный период<br>Учреждение для приема *<br>ГКОУ ВО "Специальная (коррекционная)<br>Муниципальное бюджетное общеобразое<br>Муниципальное бюджетное общеобразое<br>Муниципальное бюджетное общеобразое<br>Муниципальное бюджетное общеобразое<br>Муниципальное бюджетное общеобразое<br>Муниципальное бюджетное общеобразое<br>Муниципальное бюджетное общеобразое<br>Муниципальное бюджетное общеобразое<br>Муниципальное бюджетное общеобразое<br>Муниципальное бюджетное общеобразое<br>Муниципальное бюджетное общеобразое<br>Муниципальное бюджетное общеобразое<br>Муниципальное бюджетное общеобразое                                                                                                    | тазательное учреждение "Средняя общеобразовательная школа № 1"<br>вательное учреждение "Средняя общеобразовательная школа № 10" г. Гусь-Хрустальный<br>вательное учреждение средняя общеобразовательная школа № 10 города Коврова<br>вательное учреждение средняя общеобразовательная школа № 10 города Коврова<br>зательное учреждение "Средняя общеобразовательная школа № 10" о.Муром Владимирская бласть (Ликвидируется)<br>вательное учреждение средняя общеобразовательная школа № 11<br>вательное учреждение средняя общеобразовательная школа № 11<br>вательное учреждение средняя общеобразовательная школа № 11 города Коврова<br>вательное учреждение средняя общеобразовательная школа № 11 города Коврова<br>вательное учреждение средняя общеобразовательная школа № 11 города Коврова<br>вательное учреждение средняя общеобразовательная школа № 14 города Коврова<br>вательное учреждение средняя общеобразовательная школа № 14 города Коврова<br>вательное учреждение средняя общеобразовательная школа № 14 города Коврова                                                                                                    |
| На следующий учебный период<br>Учреждение для приема *<br>ГКОУ ВО "Специальная (коррекционная)<br>Муниципальное бюджетное общеобразов<br>Муниципальное бюджетное общеобразов                                                                                                    | ▼<br>заательное учреждение "Средняя общеобразовательная школа № 1"<br>заательное учреждение "Средняя общеобразовательная школа № 10 города Коврова<br>зательное учреждение средняя общеобразовательная школа № 10 города Коврова<br>зательное учреждение Средняя общеобразовательная школа № 10, г. Струнино, Александровского р-на, Владимирской о<br>зательное учреждение Средняя общеобразовательная школа № 10" о.Муром Владимирская бласть (Ликвидируется)<br>зательное учреждение средняя общеобразовательная школа № 11 города Коврова<br>зательное учреждение средняя общеобразовательная школа № 11 города Коврова<br>зательное учреждение средняя общеобразовательная школа № 11 города Коврова<br>зательное учреждение средняя общеобразовательная школа № 13 (МБОУ СОШ № 13)<br>зательное учреждение средняя общеобразовательная школа № 13" о.Муром<br>зательное учреждение средняя общеобразовательная школа № 15 города Коврова<br>зательное учреждение средняя общеобразовательная школа № 15 города Коврова                                                                                                    |
| На следующий учебный период<br>Учреждение для приема *<br><b>ГКОУ ВО "Специальная (коррекционная)</b><br>Муниципальное бюджетное общеобразое<br>Муниципальное бюджетное общеобразое                                                                                                    | ▼<br>зательное учреждение "Средняя общеобразовательная школа № 1"<br>зательное учреждение "Средняя общеобразовательная школа № 10 города Коврова<br>зательное учреждение средняя общеобразовательная школа № 10 города Коврова<br>зательное учреждение средняя общеобразовательная школа № 10 голуром Владимирского р-на, Владимирской о<br>зательное учреждение "Средняя общеобразовательная школа № 10" о.Муром Владимирская бласть (Ликвидируется)<br>зательное учреждение средняя общеобразовательная школа № 11 города Коврова<br>зательное учреждение средняя общеобразовательная школа № 11 города Коврова<br>зательное учреждение средняя общеобразовательная школа № 13 (МБОУ СОШ № 13)<br>зательное учреждение средняя общеобразовательная школа №13" о.Муром<br>зательное учреждение средняя общеобразовательная школа №13" о.Муром<br>зательное учреждение средняя общеобразовательная школа №14 города Коврова<br>зательное учреждение средняя общеобразовательная школа №15" о.Муром<br>зательное учреждение "Средняя общеобразовательная школа №15" о.Муром                                                                                                    |
| На следующий учебный период<br>Учреждение для приема *<br>ГКОУ ВО "Специальная (коррекционная)<br>Муниципальное бюджетное общеобразое<br>Муниципальное бюджетное общеобразое                                                                                                    | ▼<br>зательное учреждение "Средняя общеобразовательная школа № 1"<br>зательное учреждение "Средняя общеобразовательная школа № 10" г. Гусь-Хрустальный<br>зательное учреждение средняя общеобразовательная школа № 10 города Коврова<br>зательное учреждение "Средняя общеобразовательная школа № 10" о.Муром Владимирская бласть (Ликвидируется)<br>зательное учреждение "Средняя общеобразовательная школа № 11"<br>о.Муром Владимирская бласть (Ликвидируется)<br>зательное учреждение средняя общеобразовательная школа № 11 города Коврова<br>зательное учреждение средняя общеобразовательная школа № 11 города Коврова<br>зательное учреждение средняя общеобразовательная школа № 11 города Коврова<br>зательное учреждение средняя общеобразовательная школа № 13" о.Муром<br>зательное учреждение средняя общеобразовательная школа № 13" о.Муром<br>зательное учреждение средняя общеобразовательная школа № 15 города Коврова<br>зательное учреждение средняя общеобразовательная школа № 15 города Коврова<br>зательное учреждение средняя общеобразовательная школа № 15 города Коврова<br>зательное учреждение "Средняя общеобразовательная школа № 15 с углубленным изучением отдельных предметов"                                                                                                    |
| На следующий учебный период<br>Учреждение для приема *<br>ГКОУ ВО "Специальная (коррекционная)<br>Муниципальное бюджетное общеобразое<br>Муниципальное бюджетное общеобразое<br>Муниципальное бюджетное общеобразое<br>Муниципальное бюджетное общеобразое<br>Муниципальное бюджетное общеобразое<br>Муниципальное бюджетное общеобразое<br>Муниципальное бюджетное общеобразое<br>Муниципальное бюджетное общеобразое<br>Муниципальное бюджетное общеобразое<br>Муниципальное бюджетное общеобразое<br>Муниципальное бюджетное общеобразое<br>Муниципальное бюджетное общеобразое<br>Муниципальное бюджетное общеобразое<br>Муниципальное бюджетное общеобразое                                                                                                    | ▼<br>азательное учреждение "Средняя общеобразовательная школа № 1"<br>зательное учреждение "Средняя общеобразовательная школа № 10 города Коврова<br>зательное учреждение средняя общеобразовательная школа № 10 города Коврова<br>зательное учреждение (гредняя общеобразовательная школа № 10° о. Муром Владимирская бласть (Ликвидируется)<br>зательное учреждение средняя общеобразовательная школа № 11°<br>зательное учреждение средняя общеобразовательная школа № 11°<br>зательное учреждение средняя общеобразовательная школа № 11°<br>зательное учреждение средняя общеобразовательная школа № 11 города Коврова<br>зательное учреждение средняя общеобразовательная школа № 11 города Коврова<br>зательное учреждение средняя общеобразовательная школа № 11 города Коврова<br>зательное учреждение средняя общеобразовательная школа № 11 города Коврова<br>зательное учреждение средняя общеобразовательная школа № 11 города Коврова<br>зательное учреждение средняя общеобразовательная школа № 14 города Коврова<br>зательное учреждение средняя общеобразовательная школа № 15 города Коврова<br>зательное учреждение "Средняя общеобразовательная школа № 15 города Коврова<br>зательное учреждение "Средняя общеобразовательная школа № 15 города Коврова<br>зательное учреждение "Средняя общеобразовательная школа № 15 города Коврова<br>зательное учреждение "Средняя общеобразовательная школа № 15 города Коврова<br>зательное учреждение "Средняя общеобразовательная школа № 15 города Коврова<br>зательное учреждение "Средняя общеобразовательная школа № 15 города Коврова                                                                                                    |
| На следующий учебный период<br>Учреждение для приема *<br>ГКОУ ВО "Специальная (коррекционная)<br>Муниципальное бюджетное общеобразое<br>Муниципальное бюджетное общеобразое                                                                                                    | ▼<br>зательное учреждение "Средняя общеобразовательная школа № 1"<br>зательное учреждение "Средняя общеобразовательная школа № 10" го. Гусь-Хрустальный<br>зательное учреждение средняя общеобразовательная школа № 10 города Коврова<br>зательное учреждение средняя общеобразовательная школа № 10" о. Муром Ладимирская бласть (Ликвидируется)<br>зательное учреждение средняя общеобразовательная школа № 10" о.Муром Пладимирская бласть (Ликвидируется)<br>зательное учреждение средняя общеобразовательная школа № 11 города Коврова<br>зательное учреждение средняя общеобразовательная школа № 11 города Коврова<br>зательное учреждение средняя общеобразовательная школа № 11 города Коврова<br>зательное учреждение средняя общеобразовательная школа № 13 (MEOV COUI № 13)<br>зательное учреждение средняя общеобразовательная школа № 13" о.Муром<br>зательное учреждение средняя общеобразовательная школа № 15 города Коврова<br>зательное учреждение средняя общеобразовательная школа № 15" о.Муром<br>зательное учреждение "Средняя общеобразовательная школа № 15" о.Муром<br>зательное учреждение "Средняя общеобразовательная школа № 15" о.Муром<br>зательное учреждение "Средняя общеобразовательная школа № 15" о.Муром<br>зательное учреждение "Средняя общеобразовательная школа № 15" о.Муром<br>зательное учреждение "Средняя общеобразовательная школа № 15" о.Муром<br>зательное учреждение "Средняя общеобразовательная школа № 15" о.Муром                                                                                                    |
| На следующий учебный период<br>Учреждение для приема *<br><b>ГКОУ ВО "Специальная (коррекционная)</b><br>Муниципальное бюджетное общеобразов<br>Муниципальное бюджетное общеобразов                                                                                                    | • • • • • • • • • • • • • • • • • • •                                                                                                    |
| На следующий учебный период<br>Учреждение для приема *<br>ГКОУ ВО "Специальная (коррекционная)<br>Муниципальное бюджетное общеобразое<br>Муниципальное бюджетное общеобразое                                                                                                    | тазательное учреждение "Средняя общеобразовательная школа № 1"<br>вательное учреждение "Средняя общеобразовательная школа № 10 города Коврова<br>вательное учреждение средняя общеобразовательная школа № 10 города Коврова<br>вательное учреждение Средняя общеобразовательная школа № 10 города Коврова<br>вательное учреждение средняя общеобразовательная школа № 11 города Коврова<br>вательное учреждение средняя общеобразовательная школа № 11 города Коврова<br>вательное учреждение средняя общеобразовательная школа № 11 города Коврова<br>вательное учреждение средняя общеобразовательная школа № 11 города Коврова<br>вательное учреждение "Средняя общеобразовательная школа № 11 города Коврова<br>вательное учреждение "Средняя общеобразовательная школа № 11 города Коврова<br>вательное учреждение "Средняя общеобразовательная школа № 14 города Коврова<br>вательное учреждение "Средняя общеобразовательная школа № 14 города Коврова<br>вательное учреждение "Средняя общеобразовательная школа № 15 города Коврова<br>вательное учреждение "Средняя общеобразовательная школа № 15 города Коврова<br>вательное учреждение "Средняя общеобразовательная школа № 15 с углубленным изучением отдельных предметов"<br>вательное учреждение "Средняя общеобразовательная школа № 15 с углубленным изучением отдельных предметов"<br>вательное учреждение "Средняя общеобразовательная школа № 17 города Коврова<br>вательное учреждение "Средняя общеобразовательная школа № 16" о.Муром<br>вательное учреждение "Средняя общеобразовательная школа № 16" о.Муром                                                                                                    |
| На следующий учебный период<br>Учреждение для приема *<br>ГКОУ ВО "Специальная (коррекционная)<br>Муниципальное бюджетное общеобразое<br>Муниципальное бюджетное общеобразое<br>Муницие         | ▼<br>азательное учреждение "Средняя общеобразовательная школа № 1"<br>азательное учреждение "Средняя общеобразовательная школа № 10 города Коврова<br>азательное учреждение средняя общеобразовательная школа № 10 города Коврова<br>азательное учреждение Средняя общеобразовательная школа № 10 голода Коврова<br>азательное учреждение Средняя общеобразовательная школа № 10 голода Коврова<br>азательное учреждение средняя общеобразовательная школа № 10 голода Коврова<br>азательное учреждение средняя общеобразовательная школа № 10 голода Коврова<br>азательное учреждение средняя общеобразовательная школа № 11 города Коврова<br>азательное учреждение средняя общеобразовательная школа № 11 города Коврова<br>азательное учреждение средняя общеобразовательная школа № 11 города Коврова<br>азательное учреждение средняя общеобразовательная школа № 11 города Коврова<br>азательное учреждение средняя общеобразовательная школа № 11 города Коврова<br>азательное учреждение средняя общеобразовательная школа № 13 (МБОУ СОШ № 13)<br>азательное учреждение средняя общеобразовательная школа № 15 города Коврова<br>азательное учреждение "Средняя общеобразовательная школа № 15 города Коврова<br>азательное учреждение "Средняя общеобразовательная школа № 15 города Коврова<br>азательное учреждение "Средняя общеобразовательная школа № 15 голода Коврова<br>азательное учреждение "Средняя общеобразовательная школа № 15 голода Коврова<br>азательное учреждение "Средняя общеобразовательная школа № 15 голода Коврова<br>азательное учреждение "Средняя общеобразовательная школа № 15 голода Коврова<br>азательное учреждение "Средняя общеобразовательная школа № 17 города Коврова<br>азательное учреждение "Средняя общеобразовательная школа № 17 города Коврова<br>азательное учреждение "Средняя общеобразовательная школа № 17 города Коврова<br>азательное учреждение "Средняя общеобразовательная школа № 18 голода Коврова<br>азательное учреждение "Средняя общеобразовательная школа № 19 города Коврова<br>азательное учреждение "Средняя общеобразовательная школа № 19 города Коврова |
| На следующий учебный период<br>Учреждение для приема *<br><b>ГКОУ ВО "Специальная (коррекционная)</b><br>Муниципальное бюджетное общеобразов<br>Муниципальное бюджетное общеобразов<br>Муницина | • частельное учреждение "Средняя общеобразовательная школа № 1"<br>вательное учреждение "Средняя общеобразовательная школа № 10" г. Гусь-Хрустальный<br>вательное учреждение средняя общеобразовательная школа № 10 города Коврова<br>вательное учреждение средняя общеобразовательная школа № 10" о.Муром Владимирская бласть (Ликвидируется)<br>вательное учреждение средняя общеобразовательная школа № 10" о.Муром Владимирская бласть (Ликвидируется)<br>вательное учреждение средняя общеобразовательная школа № 11<br>вательное учреждение средняя общеобразовательная школа № 11 города Коврова<br>вательное учреждение средняя общеобразовательная школа № 11 (МБОУ СОШ № 13)<br>вательное учреждение средняя общеобразовательная школа № 13 (МБОУ СОШ № 13)<br>вательное учреждение средняя общеобразовательная школа № 11 города Коврова<br>вательное учреждение средняя общеобразовательная школа № 13 (МБОУ СОШ № 13)<br>вательное учреждение средняя общеобразовательная школа № 14 города Коврова<br>вательное учреждение "Средняя общеобразовательная школа № 15 города Коврова<br>вательное учреждение "Средняя общеобразовательная школа № 15 с углубленным изучением отдельных предметов"<br>вательное учреждение "Средняя общеобразовательная школа № 15 города Коврова<br>вательное учреждение "Средняя общеобразовательная школа № 15 города Коврова<br>вательное учреждение "Средняя общеобразовательная школа № 15 города Коврова<br>вательное учреждение "Средняя общеобразовательная школа № 17" города Коврова<br>вательное учреждение "Средняя общеобразовательная школа № 17" города Коврова<br>вательное учреждение "Средняя общеобразовательная школа № 17" города Коврова<br>вательное учреждение "Средняя общеобразовательная школа № 17" города Коврова<br>вательное учреждение "Средняя общеобразовательная школа № 17" города Коврова<br>вательное учреждение "Средняя общеобразовательная школа № 17" города Коврова<br>вательное учреждение "Средняя общеобразовательная школа № 19" о.Муром                                                                                                    |

На третьей странице заполнить данные родителей (можно не заполнять, но потом учителю нужно будет все эти данные собирать и заполнять). ПРОДОЛЖИТЬ

На четвертой странице просто просмотреть всё, что ввели. Завершить заполнение.

Если на 1 странице поставили галочку «Оповещать» (там выбирают как оповещать), то после регистрации документов в нашей школе придет сообщение. На почту приходит сообщение «Ваши документы зарегистрировали, просим принести оригиналы документов» (примерно так).